|           | ETUDE ENE                                                                                         | RGETI     | QUE                   | DE FA      | ISCEAUX                                                     |                                                                                                    |  |  |  |
|-----------|---------------------------------------------------------------------------------------------------|-----------|-----------------------|------------|-------------------------------------------------------------|----------------------------------------------------------------------------------------------------|--|--|--|
| Nom d     | es étudiants :                                                                                    |           |                       |            |                                                             |                                                                                                    |  |  |  |
| Date :    |                                                                                                   |           |                       |            |                                                             |                                                                                                    |  |  |  |
| Date d    | e retour                                                                                          |           |                       | 1 jour     | de retard                                                   | -2pts                                                                                                    |  |  |  |
|           |                                                                                                   |           |                       | 2 jours    | de retard                                                   | Note /2                                                                                                   |  |  |  |
|           |                                                                                                   | Pts sur   | <b>□</b> + d          | le 2 jours | de retard                                                   | Note=0/20                                                                                                 |  |  |  |
| N°        | Questions                                                                                         | place     | Cor.                  | C-R        | Remarqu                                                     | les des correcteurs                                                                                       |  |  |  |
| U51. A    | nalyse fonctionnelle du système                                                                   |           |                       | i          |                                                             |                                                                                                    |  |  |  |
|           | Définition d'un faisceau gaussien<br>et caractérisation.<br>Tracé sous Excel et représentation    |           |                       |            |                                                             |                                                                                                    |  |  |  |
| 1.3       | Evolution du rayon de mode le                                                                     |           | FP                    | /2         |                                                             |                                                                                                    |  |  |  |
|           | Analyse à l'aide d'un système<br>occultant                                                        |           |                       |            |                                                             |                                                                                                    |  |  |  |
| 1.4       | Simulation d'un faisceau focalisé                                                                 |           | FP                    | /2         |                                                             |                                                                                                    |  |  |  |
| 1.5       | Etude du coupleur F-915                                                                           |           | FP                    | /2         |                                                             |                                                                                                    |  |  |  |
| U52. N    | lise en œuvre du système                                                                          |           |                       |            |                                                             |                                                                                                    |  |  |  |
| 0.0.4     | Ouverture numérique du faisceau<br>à la sortie du filtre spatial<br>Réglage du filtre spatial     | /1        |                       |            |                                                             |                                                                                                    |  |  |  |
| 2.2.1     | Obtention des 2 fichiers                                                                          |           | FP                    | /1         |                                                             |                                                                                                    |  |  |  |
| 2.2.2     | Focalisation du faisceau à l'aide<br>d'une lentille de 100 mm de focale<br>Réalisation du montage | /2        |                       |            |                                                             |                                                                                                    |  |  |  |
|           | Acquisition des courbes                                                                           |           | CS                    | /1         |                                                             |                                                                                                    |  |  |  |
| 223       | Mise en œuvre du F-915 en<br>utilisant une source laser et une                                    | /2        |                       |            |                                                             |                                                                                                    |  |  |  |
|           | fibre optique<br>Mesure de la perte en dB                                                         |           | FP                    | /1         |                                                             |                                                                                                    |  |  |  |
| U53. A    | nalyse des performances du système                                                                |           |                       |            |                                                             |                                                                                                    |  |  |  |
| 3.2       | Ouverture numérique du faisceau<br>à la sortie du filtre spatial                                  |           | FP                    | /1         |                                                             |                                                                                                    |  |  |  |
| 3.3       | Étude de construction                                                                             |           | СМ                    | /3         |                                                             |                                                                                                    |  |  |  |
| 3.4       | Conclusion                                                                                        |           | FP                    | /1         |                                                             |                                                                                                    |  |  |  |
|           | Responsabilisation des étudiants                                                                  |           |                       |            |                                                             |                                                                                                    |  |  |  |
|           | Rangement et autonomie                                                                            | /1        |                       |            |                                                             |                                                                                                    |  |  |  |
|           |                                                                                                   | Note      | ):                    | _/20       | Les points dans l<br>attribués sur plac<br>ne seront plus r | les champs grisés sont<br>ce. À la correction, <b>ces points</b><br>r <b>eportés</b> sur le compte-rendu. |  |  |  |
| i (cilidi | gues des cludiants (problemes mai                                                                 | GIGIS, El | i <del>c</del> ui s U | uns 18 50  | <i>μοι,)</i>                                                |                                                                                                    |  |  |  |

### CR - S.T.S Génie Optique Photonique - Lycée Jean Mermoz - 68300 SAINT-LOUIS 1/8

 $\mathbf{I}_0$ 

# U51. ANALYSE FONCTIONNELLE DU SYSTÈME

# 1.1. Éléments à votre disposition

# 1.2. But de la manipulation

# 1.3. Définition d'un faisceau gaussien et caractérisation.

## 1.3.1. Tracé d'une courbe sous Excel

A l'aide du logiciel Excel, simuler la fonction gaussienne suivante (pour r variant entre -10 et 10 ; les unités sont arbitraires) :

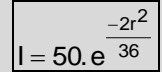

On appelle diamètre de mode 2w d'un faisceau gaussien, la distance entre les 2 points pour lesquels I =

Faire apparaître 2w sur le graphe. Comparer à la valeur de w figurant dans l'équation.

Réponse : Voir...

### 1.3.2. Evolution du rayon de mode le long de l'axe :

Lancer le fichier Excel <u>12\_gauss.xls</u> avec les valeurs suivantes :  $\lambda = 0.6328 \mu m$  et w<sub>0</sub> = 0.45 mm Retrouver par calcul la valeur de  $z_R$ .

Imprimer le graphe w = f(z) pour w<sub>0</sub> = 0.45 mm et noter sur le graphe :

- la distance de Rayleigh z<sub>R</sub>
- le rayon à 0.50 m du waist w<sub>0.50</sub>
- la valeur du demi-angle d'ouverture  $\theta_{1/2}$  caractérisant la divergence du faisceau

Réponse : Voir...

# 1.3.3. Analyse à l'aide d'un système occultant

Lancer le fichier Excel CouteauFresnel en activant les macros. Choisir un profil gaussien et actionner le couteau suivant y. Le faisceau vous parait-il centré sur (0,0) ? Activer le calcul de la dérivée.

Sur quelle valeur de y la courbe est-elle centrée ?

En pointant les points de la courbe dérivée calculer la largeur à 13,6 % du maximum et retrouver la valeur de w.

## Réponse : Voir...

# 1.4. Simulation d'un faisceau focalisé

Etude du filtre spatial sous Winlens :

Charger le logiciel Winlens et ouvrir le fichier GAUSS1

Ce fichier simule la situation suivante : un laser rouge He-Ne émet un faisceau de longueur d'onde : 632,8 nm et de divergence : 1,35 mrad. On retrouve ces valeurs dans le module FAISCEAU GAUSSIEN dans l'onglet INI-TIAL DATA

| 🚹 LII                               | NOS Photor                                                                                                    | nics WinLe                      | ens 4.3: 0              | i:\12gauss\                                      | GAUSS2.S                    | PD                                                     |                                                                           |          |                                                                         |               |              |                   |                |                   |
|-------------------------------------|----------------------------------------------------------------------------------------------------|---------------------------------|-------------------------|--------------------------------------------------|-----------------------------|--------------------------------------------------------|---------------------------------------------------------------------------|----------|-------------------------------------------------------------------------|---------------|--------------|-------------------|----------------|-------------------|
| File E                              | Edit View                                                                                                    | Tables Gra                      | phs Transm              | ission Engir                                     | neering Dat                 | tabase Opti                                            | ons Window                                                                | Help     |                                                                         |               |              | 2                 |                |                   |
| ● Aut<br>O Use                      | o Update<br>er Update                                                                                                    | Jpdate [F9]                     |                         | iurf Zoom Pikur<br>Ie Edit Tabl                  | es Graphs                   | Paraz Stipet<br>Ravs Rens<br>Transmissi                | Bay Bay Dow<br>Dn Engineering                                             | Database | s                                                                       |               |              | 0                 |                |                   |
| Syste                               | m Paramet                                                                                                    | ter Editor                      |                         |                                                  | P                           | araxial va                                             | lues at mid \                                                             | wave     |                                                                         |               |              |                   |                |                   |
| Main                                | Conjugates                                                                                                    | Aperture   F                    | ield Waveb              | and Obj/Img                                      | Obje                        | ect side: data                                         | wrt FIRST surf                                                            |          | Image si                                                                | de: d         | ata wrt      | LAST s            | urf            |                   |
| Obje                                | Object Distance     -800,0     Object at Infinity       I     0     -800,0     Infinity       Image Distance     0     5.4671     Entries |                                 | Object<br>Efl:<br>Front | Object distance<br>Efl: f = PF<br>Front Focus: F |                             |                                                        | -800,000 Image distance<br>-8,026 Efl: f' = P'F'<br>-8,026 Rear Focus: F' |          |                                                                         |               |              | 467<br>026<br>386 |                |                   |
| I' O 8,107<br>Magnification O -0,01 |                                                                                                    | 0,1011<br>0 8,1072<br>0 -0,0101 |                         | -inite<br>Conjugates<br>mage at                  | P Plai     Nodal     Entrai | P Plane 1: P<br>Nodal Point: N = F-f<br>Entrance Pupil |                                                                           |          | 0,000 P Plane 2: P'<br>0,000 Nodal Point: N' = F'-f<br>0,000 Exit Pupil |               |              |                   |                | 640<br>640<br>640 |
| 🚺 Ga                                | Track@<br>aussian Be                                                                                                    | 809.4671<br>am 633,0r           | nm                      | nfinity                                          | First                       | Last sur                                               |                                                                           | 4,000    |                                                                         | lge s<br>/st  | em Da        | ata Edi           | tor            | 407               |
|                                     | #                                                                                                    | srf                             | Beam Dia<br>at Surf     | Beam<br>Waist Posn                               | Beam Dia<br>at Waist        | Divergence<br>[mRad]                                   | Rayleigh<br>Range [mm]                                                    |          | <b>^</b>                                                                | <u>#</u><br>1 | Stop<br>Stop | Dirn<br>Nom       | Part<br>312010 | S                 |
| Initial                             |                                                                                                    |                                 | wrt 1st surf            | -800,00                                          | 0,5970                      | 1,350                                                  | 442,228                                                                   |          |                                                                         | 2             |              |                   |                |                   |
| Final                               |                                                                                                    |                                 | wrt last surf           | 5,45                                             | 0,0053                      | 152,575                                                | 0,035                                                                     |          |                                                                         | 3             |              |                   |                | [                 |
|                                     |                                                                                                    | ОЬј                             |                         | -800,00                                          | 0,5970                      | 1,350                                                  | 442,228                                                                   |          |                                                                         | 4             | _            |                   |                | -                 |
| 1                                   | 1                                                                                                    | *                               | 1,2340                  | 12,25                                            | 0,0053                      | 100,704                                                | 0,052                                                                     |          |                                                                         | 5             | -            |                   |                | -                 |
| 2                                   |                                                                                                    |                                 | 0,8312                  | 9,45                                             | 0,0053                      | 152,575                                                | 0,035                                                                     |          |                                                                         | 6             | -            |                   |                | -                 |
|                                     |                                                                                                    | Img                             |                         | 5,45                                             | 0,0053                      | 152,575                                                | 0,035                                                                     |          |                                                                         | 7             |              |                   |                |                   |

#### Imprimer le fichier.

Il s'agit d'identifier certains paramètres simulés en fléchant sur la feuille imprimée les valeurs des paramètres suivants :

Dans le module Paraxial values at mid wave :

- Ia distance focale de la lentille
- la position du foyer image par rapport à la face de sortie
- Dans le module Gaussian Beam :
- la position du waist objet et son diamètre
- > la distance de Rayleigh du faisceau incident
- le diamètre du faisceau à l'entrée et à la sortie de la lentille
- la position du waist image par rapport à la face de sortie et son diamètre
- la divergence du faisceau image.

Comparer le diamètre du waist image obtenu par simulation à celui du trou installé sur le filtre spatial (15 ou 20 µm).

<u>Réponse</u> : Voir ci-dessus Diamètre du waist image : Diamètre du trou installé :

Comparaison :

# 1.5. Étude du coupleur F-915

Dans le F-915, où est placé le centre de rotation du support de la lentille-objectif (voir cadre 2 : J-18) ? Quel est le grandissement transversal de l'objectif de microscope monté ?

Que vaut sa distance focale ?

À quelle distance de la face de sortie (distance de travail) faudra-t-il positionner l'entrée de la fibre optique pour optimiser l'injection ?

Calculer D et le comparer au diamètre du cœur de la fibre qui est de l'ordre de 10 µm.

Refaire le schéma en représentant le faisceau incident parallèle incliné d'un angle  $\theta$  par rapport à l'axe de la lentille-objectif.

Montrer sur le schéma que le déplacement x =  $F'_P F'_S$  du point de focalisation est donné par :

 $x = \theta f' (\theta en rad).$ 

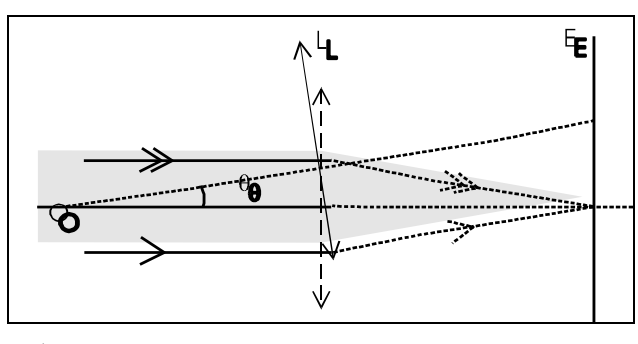

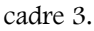

# U52. MISE EN ŒUVRE DU SYSTÈME

# 2.1. Éléments à votre disposition

# 2.2. Travail demandé

### 2.2.1. Ouverture numérique du faisceau à la sortie du filtre spatial

| Montror la montaga à un professaur                                                                                                    |
|----------------------------------------------------------------------------------------------------|
| <ul> <li>Montrer le montage à un professeur.</li> <li>Mesurer la distance d (comprise entre 0,4 m et 1,0 m) entre le pinhole et l'écran.</li> <li>Cacher le faisceau laser. Eclairer la règle. Digitaliser la règle graduée par Numériseur / Acq. figée.<br/>L'image doit apparaître dans la fenêtre. Sauvegarder cette image sous <i>etalon.tif</i> : cette image servira à convertir des pixels en mm.</li> </ul>                                                                                                    |
| • Ouvrir une nouvelle fenêtre par Fichiers/Nouveau. Oter la règle. Se mettre en Acquisition permanente. Digitaliser la tache à la distance d                                                                                                    |
| Interpréter l'image.     Mode opératoire :                                                                                                    |
| <ul> <li>A la souris, tracer un profil horizontal et/ou un profil vertical passant par le centre de la tache. Demander aussi le tracé de la gaussienne théorique en cochant Affichage/Gaussienne sur tracé profils.</li> <li>Vérifier que l'image ne présente pas de saturation, <u>le pic de la gaussienne doit être visible</u>. S'il y a saturation, il faut digitaliser une nouvelle image après réglage des paramètres d'acquisition !</li> <li>Normalement l'image est entachée d'un bruit de fond (la zone noire n'est pas complètement noire). On supprimera ce bruit à l'aide de la commande Image/Ajuster luminance et contraste. Modifier la valeur courante de la luminance afin de faire « coller » la gaussienne le mieux possible au profil.</li> </ul> |
| – Mesurer le diamètre de mode 2w du faisceau <u>en pixels</u> à $\frac{I_{MAX}}{e^2}$ sur la gaussienne en pointant à l'aide de                                                                                                    |
| <ul> <li>la souris. <u>Remarque</u> : l'appui sur le bouton gauche permet de basculer en coordonnées relatives.</li> <li>Sauvegarder l'image sous <i>he_ne.tif</i>.</li> </ul>                                                                                                    |
| <ul> <li>Noter cette valeur 2w.</li> <li>Faire une copie d'écran à l'aide de ScreenHunter. Sauvegarder ce fichier et l'imprimer. Noter 2w (en pixels et en mm) et d sur cette feuille.</li> </ul>                                                                                                    |
| <u>Réponse</u> : Voir                                                                                                    |

### 2.2.2. focalisation du faisceau à l'aide d'une lentille de 100 mm de focale

#### Montrer le montage à un professeur.

- Sauvegarder vos mesures en cliquant sur FICHIER -> Enregistrer fichier tableur (n'oubliez pas de mettre l'extension .txt dans le nom du fichier)
- Tracer les différents graphes (faire une copie d'écran pour chaque graphe à l'aide de ScreenHunter):
  - P=f(x) puis refermer la fenêtre en cliquant sur SORTIR
  - $\circ$  I=f(x) et lisser puis refermer la fenêtre en cliquant sur SORTIR
  - R=f(z) puis refermer la fenêtre en cliquant sur SORTIR

#### Montrer les acquisitions à un professeur

<u> Réponse</u> : Voir...

d=

2w=

mm

pixels=

mm

### 2.2.3. Mise en œuvre du F-915 en utilisant une source laser et une fibre optique

2.2.3.1. Introduction : descriptif d'une fibre optique

### 2.2.3.2. Montage

Respecter le mode opératoire du clivage et se faire aider par un professeur si nécessaire.

#### Montrer le montage à un professeur. Montrer le rôle des éléments du système.

### 2.2.3.3. Mesure de la perte par insertion

- Mesurer la valeur maximale P<sub>1</sub> de la puissance à la sortie.
- Calculer la perte de couplage lors de l'injection.

<u> Réponse</u> : Voir...

# U53. ANALYSE DES PERFORMANCES DU SYSTÈME

# 3.1. Éléments à votre disposition

### 3.2. Interprétation des résultats

### 3.2.1. Ouverture numérique du faisceau à la sortie du filtre spatial

• Justifier que le faisceau gaussien incident reste gaussien après traversée d'un système sphérique fortement convergent en traçant un profil horizontal et vertical.

 $\theta =$ 

- Calculer la divergence totale du faisceau par :
- $\frac{2w}{d}$ . Comparer à la valeur simulée en U51.
- En déduire l'ouverture numérique ON du faisceau à la sortie du filtre qui vaut sin  $\left|\frac{\sigma}{2}\right|$
- Consulter l'extrait du catalogue "Micro-Contrôle" qui se trouve dans le dossier technique. Le filtre spatial estil bien adapté à l'objectif ?

<u>Réponse</u> : Voir...

# 3.3. Étude de construction

### 3.3.1. Présentation

L'étude porte sur le système Newport F-915 d'injection dans une fibre. Ce système est représenté sur le dessin d'ensemble ci-joint.

L'objectif étant fixé sur la platine 4 n'a pas été représenté sur le dessin.

### 3.3.2. Étude cinématique du système de guidage de la fibre

a) Compléter les groupes cinématiquement équivalents suivants :

Bâti B =  $\{1, 2, 15, ...\}$ Vis de déplacement vertical  $V1 = {...}$ Vis de déplacement horizontal  $V2 = {...}$ Système de déplacement axial  $V3 = {...}$ Support du guide  $G = \{6, 18, ...\}$ Support de la fibre  $F = \{16, 3, ...\}$ Rondelle sphérique  $R = \{10\}$ Coulisseau C =  $\{19\}$ 

b) Repérer ces groupes sur le dessin d'ensemble en les coloriant. (cadre 5 et 6) c) Compléter le graphe cinématique du mécanisme.(cadre 7)

d) Compléter le schéma cinématique plan relatif à la vue de face du dessin.(cadre 4). e) La pièce 16 est de forme cylindrique et pourtant elle réalise une liaison glissière d'axe x avec les pièces du groupe G. Préciser les usinages et les pièces qui créent cette liaison glissière.

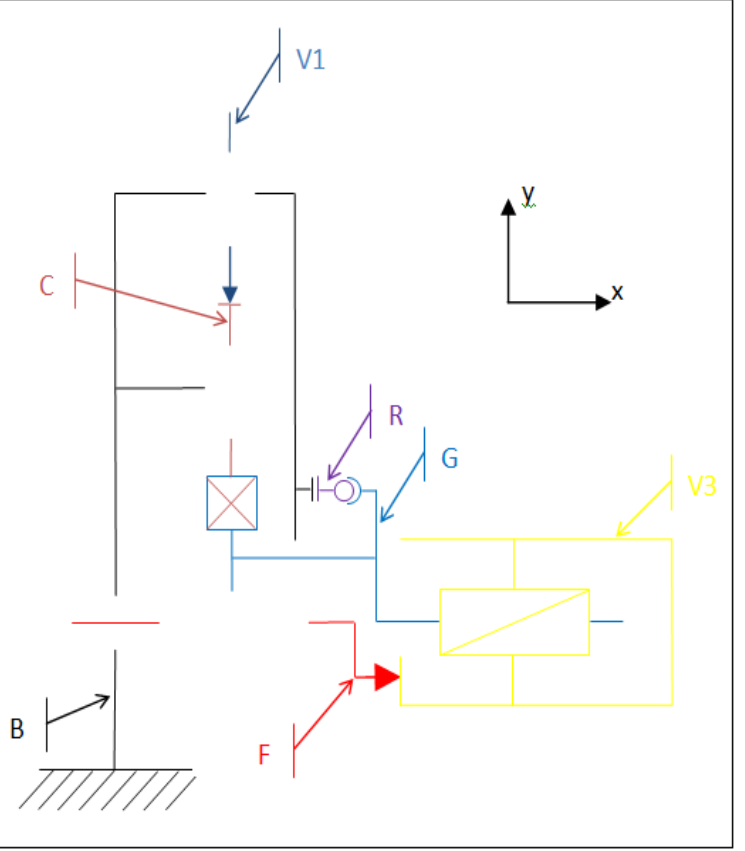

cadre 4.

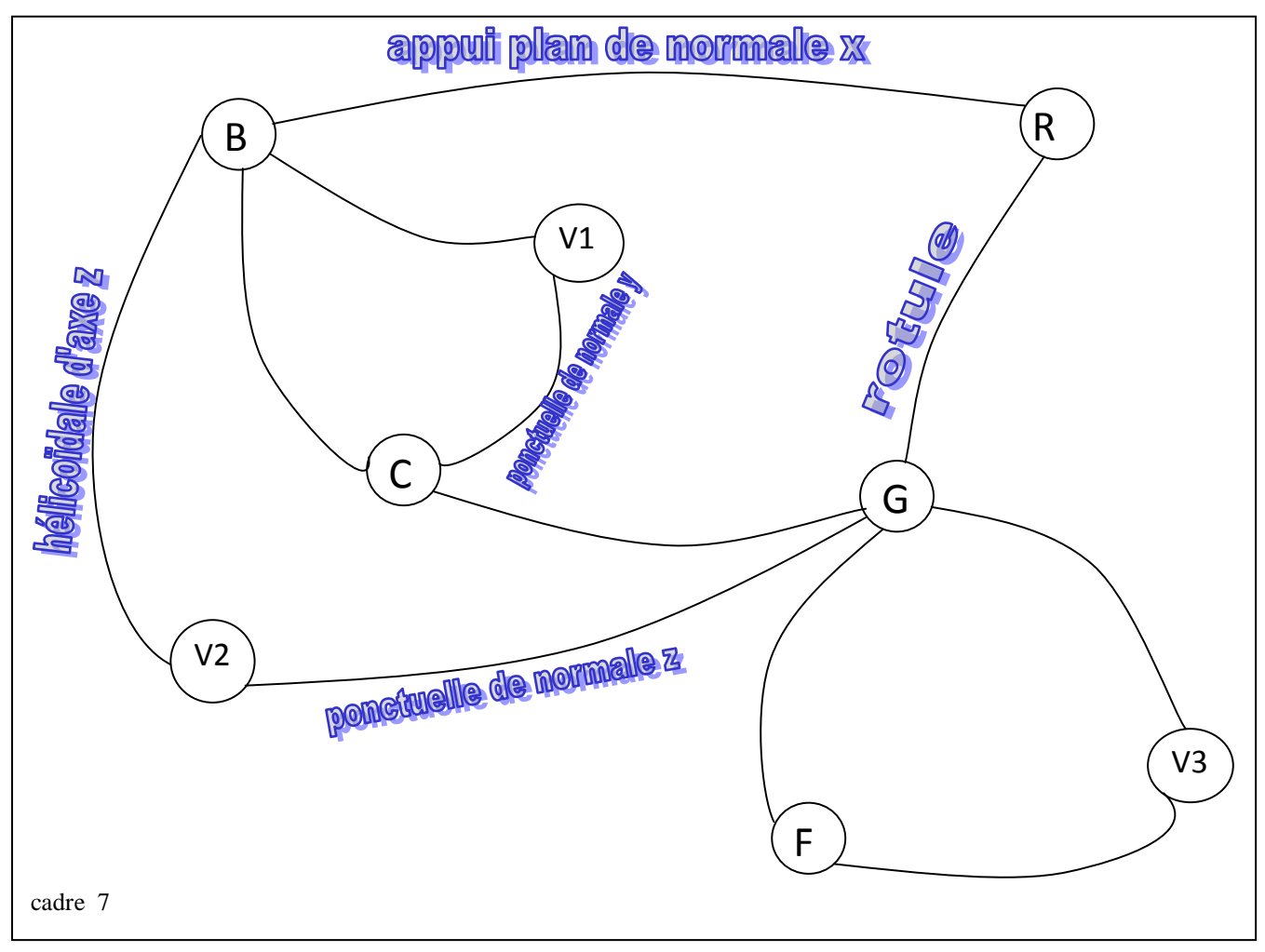

CR - S.T.S Génie Optique Photonique - Lycée Jean Mermoz - 68300 SAINT-LOUIS 6/8

<u>Réponse</u> : Voir...

# 3.3.3. Étude graphique

- On vous demande de compléter le fichier SolidWorks correspondant au support 18. Vous devez le télécharger sur le site sur la page du TP.( Fichier SolidWorks U53 : <u>Support 18.SLDPRT</u> -<u>http://sti.mermoz.free.fr/mo/gauss/Support 18.SLDPRT</u> )
- Pour les mesures, utiliser le dessin d'ensemble cadre 5 (Echelle 1 :1 )
- Le fichier est à enregistrer dans le répertoire du TP sur le poste B16 prof.

# 3.4. Conclusion

Pourquoi est-il fondamental de connaître le diamètre et la position de la tache de focalisation pour injecter dans une fibre ?

Comment choisir la distance de Rayleigh (grande ou faible) si vous voulez faire du marquage ou réaliser une soudure. ?

Pourquoi la méthode du couteau est-elle adaptée à un laser pulsé (puissance crête de plusieurs MW)?

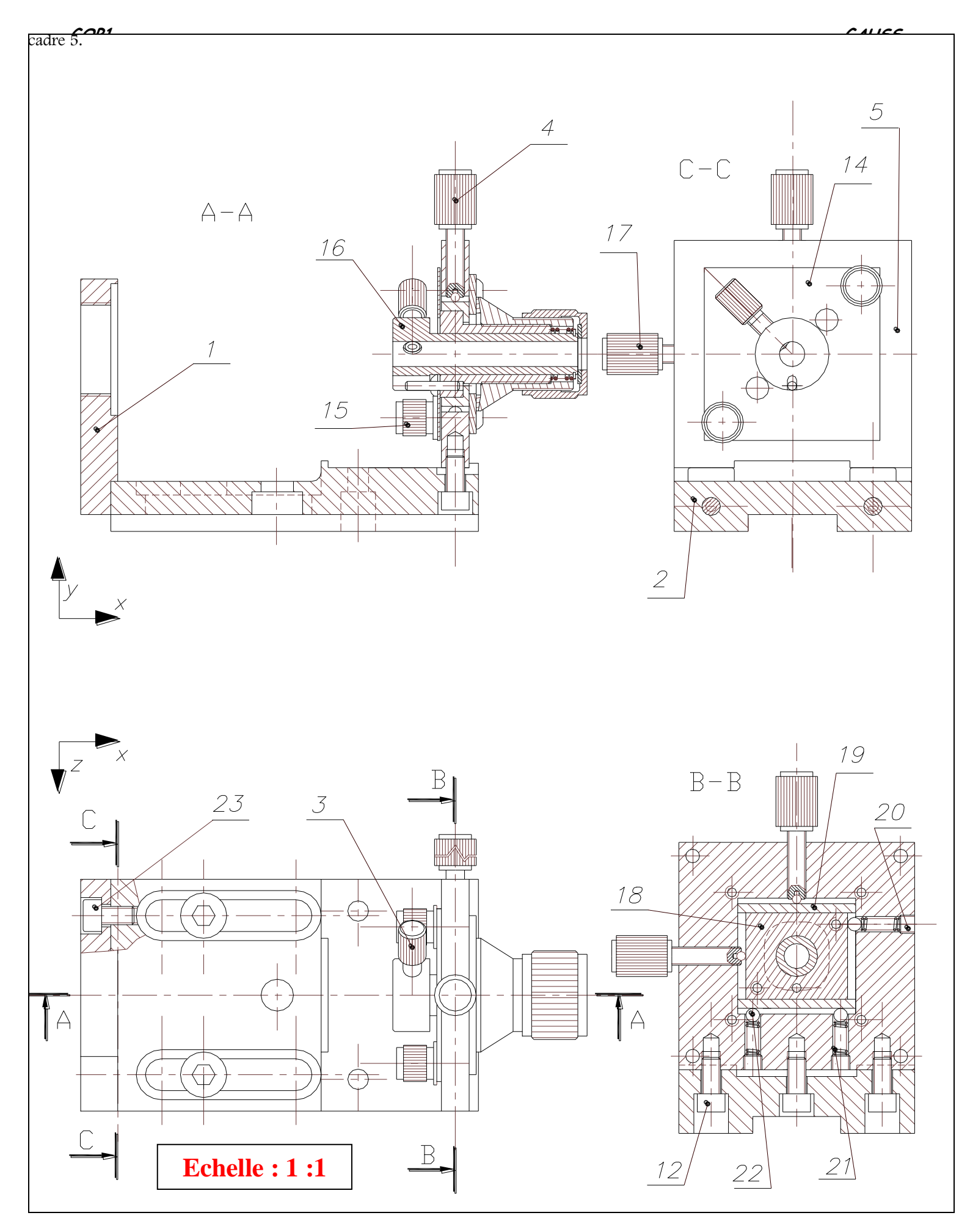

CR - S.T.S Génie Optique Photonique - Lycée Jean Mermoz - 68300 SAINT-LOUIS 8/8

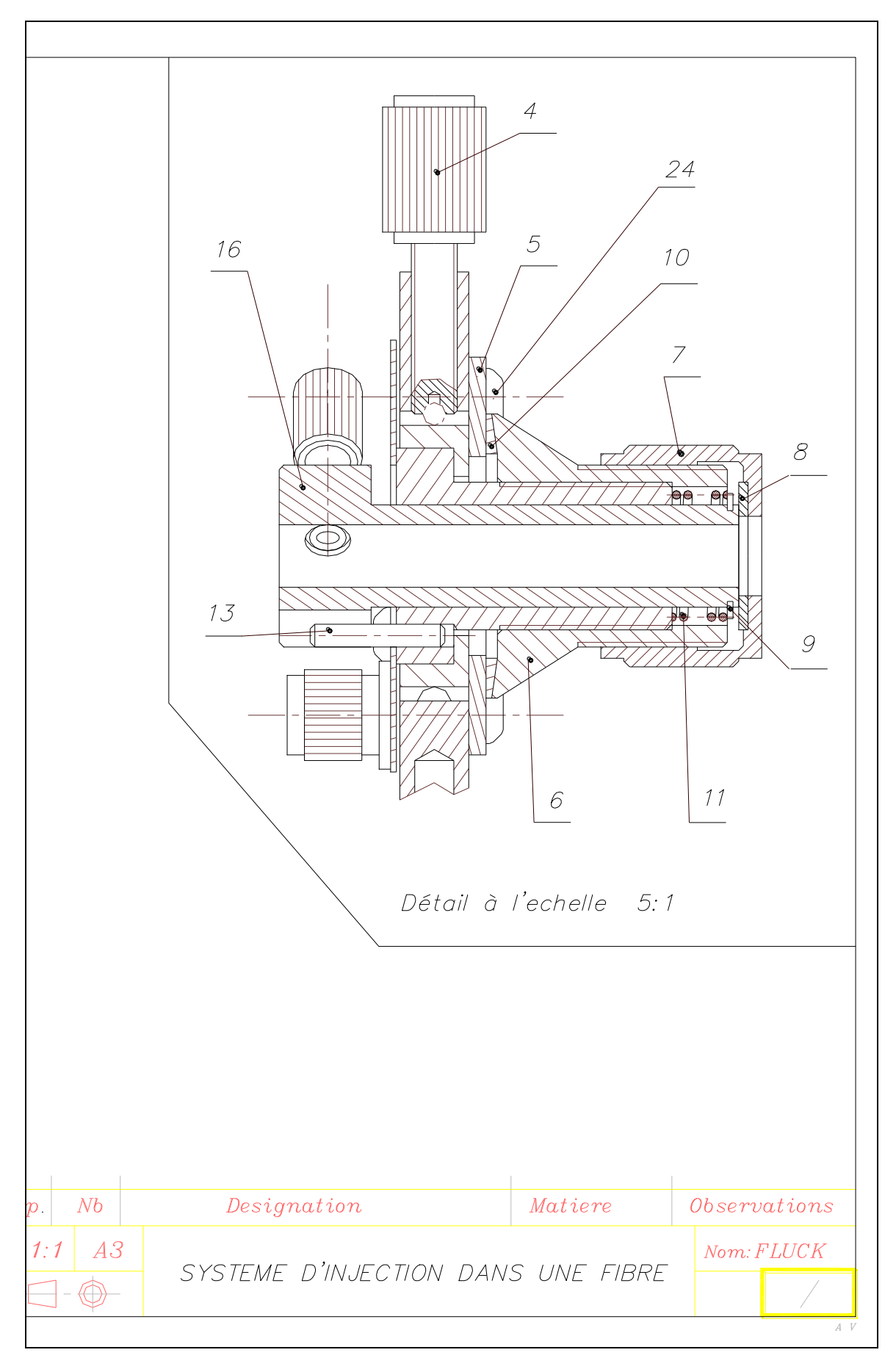

cadre 6.

GOP1